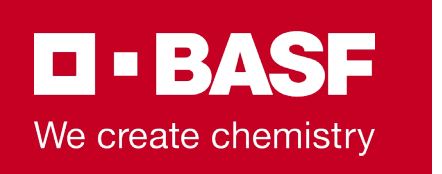

# <u>Carrier</u> Information -ELEMICA TRANSPORT Portal

Carrier Connectivity for Truck Outbound Transportation in the EMEA region

Ludwigshafen am Rhein, 02/22/2022

| Elemica                 |                              |                                                                                                    |                                  |                                                                                                    |                                              |                                       | TRACE                                                                                                    | TRANSPORT                                                                                                    | adrian H              | HENSCH |
|-------------------------|------------------------------|----------------------------------------------------------------------------------------------------|----------------------------------|----------------------------------------------------------------------------------------------------|----------------------------------------------|---------------------------------------|----------------------------------------------------------------------------------------------------|----------------------------------------------------------------------------------------------------|-----------------------|--------|
| $\bigcirc$              | 🕈 Einen Workflo              | w auswählen 🔹 🔍 Such                                                                                                    | ē                                |                                                                                                    |                                              |                                       |                                                                                                    |                                                                                                    | 0 Su                  | uchen  |
| 13934<br>transporte     | Live 🗸                       | 8308 Transporte                                                                                                    | STATUS Offen (0)                 | a) D Abgel<br>8) D Storn                                                                                                    | ehnt (0) 🛛 Zugewies<br>lert (534) 🗌 Unterweg | en (0) 🛛 Geliefert (3851)<br>s (1241) | O EXCEL HE                                                                                                    | RUNTERLADEN                                                                                                    |                       |        |
|                         | STATUS LIEF                  | ERSTATUS TRANSPORTNUMMER                                                                                                    |                                  |                                                                                                    |                                              |                                       |                                                                                                    |                                                                                                    |                       |        |
| / T                     | <ul> <li>Building</li> </ul> | 2010/02/2                                                                                                    | 1947 10                          | 10000101                                                                                                    | 10.000                                       | 105.05.0 (0.000)                      | The Second Second Second Second Second Second Second Second Second Second Second Second Second Second Second Se | transpirate to                                                                                                    | 10.000                |        |
| Jchprofil               | <ol> <li>manage</li> </ol>   | 2008/01/20                                                                                                    | NUMBER OF CONTRACTOR             | 10001000                                                                                                    | 100.00201000                                 | 2011-01-07 (\$1.000)                  | 1000000                                                                                                    | served and                                                                                                    | 100.000               | e anna |
| CTUELL keine Auswahl    | 1 North                      | 10.000                                                                                                    | 1000                             | 100000                                                                                                    | ALC: 12.21 (10.10)                           | ALC: NO. 10 (1997)                    | Name provider                                                                                                   | service of the                                                                                                    | In Large Same         | 1      |
| ) Lieferung             | 1 North                      | 101 101 101 101 101 101 101 101 101 101                                                                                                    | 5.07 m                           | and proven                                                                                                    | 200 No.7 10 10 10                            | 200 Mar 1988                          |                                                                                                    | No. of Concession, Name                                                                                                    | and to serve and      |        |
| Abholung                | E more                       | 101000000                                                                                                    | 517 B                            | and date                                                                                                    | AP 10.015.010                                | 201 10.01 10.00 H                     | subjection in                                                                                                   | 100.00                                                                                                    | and to service and    | 1.000  |
| Abholung und Lieferung  | 1 month                      | 1.00000000                                                                                                    | and advantages of                | -                                                                                                    | All STREET, STREET, ST                       | AP 10.0 (19.00)                       |                                                                                                    | 12                                                                                                    | -                     | 6      |
| 2021-04-26 - 2021-05-17 | E mont                       | 100.000.000                                                                                                    | 1000110                          |                                                                                                    | Automatica.                                  | And story includes                    | the despiration                                                                                                 | -                                                                                                    |                       |        |
| lodus                   | E leverage                   | Intelligences                                                                                                    | test take taken invest.          | 10100-0000                                                                                                    | All sectors and                              | NUMBER OF STREET                      | 100                                                                                                    | No. of Concession, Name                                                                                                    | 10110-0-0120-012      | 1      |
| All 👻                   | 1 manual                     | (and the local diversion of the local diversion of the local diversi | held line brains lines.          |                                                                                                    | 2010/06/06 00:00                             | 201-0-01 (0.040)                      |                                                                                                    | in a local division of the second second sec | 101+000000            |        |
| bsender                 | 1 builds                     | 549-9 898                                                                                                    | NO.                              | 1000                                                                                                    | 3010310-0-0                                  | 301421000                             | Laboration .                                                                                                    | No. of Concession, Name                                                                                                    | 2011 1-2017-0-1       | 1001   |
|                         | 1 Daries                     | 2473201                                                                                                    | 100                              | and the second second s | 101000-040                                   | 30 142 1444                           | Countral I                                                                                                    | Description 1                                                                                                    | State and strength of | 0.004  |
| rachtführer             | I house                      | (an and a second second                                                                                                    | 100.0                            | STATISTICS.                                                                                                    | 10.000-0-0-0-0-                              | 30.000.000                            | (Insulated                                                                                                    | Ser.                                                                                                    | -                     |        |
| All 👻                   | I Design                     | 1.212-0120-0                                                                                                    | Mill Information Install         | Transmission in the                                                                                                    | NO-INCOMPANY                                 | NUMBER OF TAXABLE                     | The Rest of Lot of Lot.                                                                                         | (inclusion)                                                                                                    | and some street       |        |
| erkunftsort             | 1.000                        | 1000-000                                                                                                    | 1993 Considerations & Million of | To do Lindo                                                                                                    | and an owner have                            | and other technic                     | Inc. Inc.                                                                                                    | the second late                                                                                                    | COLUMN TAXABLE        | _      |
| All 👻                   | a second                     | and the second                                                                                                    | No. of Concession, Name          | and the second                                                                                                    | and an owner the second                      | STATISTICS.                           | (increasing)                                                                                                    | and the second second sec                                                                                                    | and descentions.      |        |
| erkunftsstadt           | A Designed                   | 10000                                                                                                    | 100 M                            | and the second second                                                                                                    | And in case of the local division of the     | AND ADDRESS OF TAXABLE                |                                                                                                    | ter and the second                                                                                                    | and a summaria        |        |
| All 👻                   | 1 august                     | an arrest of                                                                                                    | ALC: NAME AND ADDRESS.           | and the second second s | and have been as                             | AND AND TAXABLE                       | Target 1                                                                                                    | A REAL PROPERTY.                                                                                                    | and in case of the    | -      |
| lerkunftsland LÖSCHEN   |                              |                                                                                                    |                                  |                                                                                                    |                                              |                                       |                                                                                                    |                                                                                                    |                       |        |

Elemica

### Content

| 1.      | What is ELEMICA TRANSPORT?                                                                   | <u>03</u>                              |
|---------|----------------------------------------------------------------------------------------------|----------------------------------------|
| 2.      | Getting access and logging in                                                                | <u>04</u>                              |
| 3.      | Navigating in TRANSPORT                                                                      | <u>05 – 07</u>                         |
| 4.      | Searching for shipments and getting shipment information                                     | <u>08 – 10</u>                         |
| 5.<br>t | Providing necessary information to BASF<br>5.1 New ETA notification<br>5.2 Delivery Feedback | <u>11</u><br><u>12 – 14</u>            |
| 6.      | Providing TRACE information with TRANSPORT and ELEMICA ePOD app                              | <u>15 – 30</u>                         |
| 7.      | Explanation of columns in TRANSPORT                                                          | <u>31</u>                              |
| 8.      | FAQ                                                                                          | <u>32</u>                              |
|         |                                                                                              | <b>D - BASF</b><br>We create chemistry |

### **1 – What is ELEMICA TRANSPORT?**

#### What is TRANSPORT?

- TRANSPORT is a web portal provided by ELEMICA
- It is used by carriers to:
  - Receive shipment orders from BASF
  - Manually inform BASF about delays and provide new ETAs
  - Provide carrier feedback about the status of delivery to BASF
  - Assign drivers to shipments for live-tracking with ELEMICA TRACE

#### - Why is TRANSPORT necessary?

- TRANSPORT ensures a smooth and automated communication between BASF and carriers
- The usage reduces manual communication and errors
- Shipment orders in TRANSPORT represent the official legal shipment ordering from BASF to the carrier
- The usage of a connectivity platform is part of every carrier contract and therefore mandatory

# 2 – Getting access and logging in

#### Access for new carriers

- If you are a new carrier to BASF or have not used this portal for BASF before, ask your operational contact at BASF for connectivity and provide this information:
  - Personalized company e-mail addresses of colleagues that need accounts
  - Your organization's <u>DUNS</u> number ("Data Universal Numbering System")

#### New accounts for existing carriers

- If you are already working with ELEMICA but need new accounts or have difficulties logging in
  - Please send an e-mail with your request to <u>support@elemica.com</u>
  - ELEMICA can create new accounts for you or unblock existing accounts
  - Therefore, ELEMICA may need the DUNS number of your organization or example accounts respective shipments

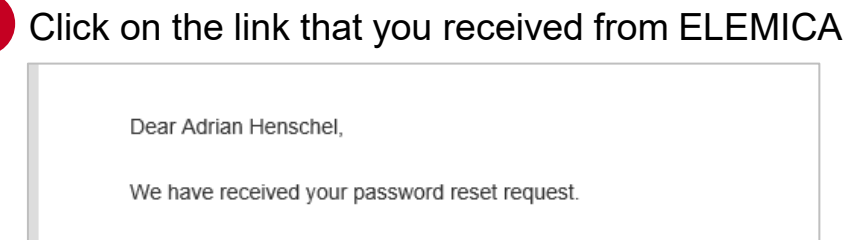

Please click on the following link to reset your password.

https://my.test.elemica.com/reset-password/FTPFVXUJNTUPF2WS

2 Choose a password and confirm - You are now in the ELEMICA network

3 Select "Apps" → "Supply Chain Visibility" → "TRANSPORT"

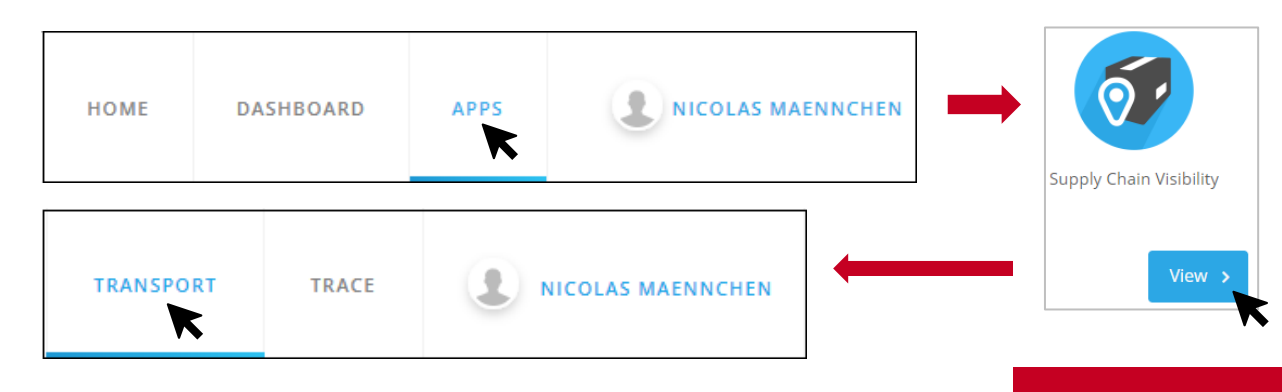

BASF We create chemistry

# **3 – Navigating in TRANSPORT**

#### - Search Profile

Select Date Range or

other search criteria

. . .

All

Destination Country

Destination City

- The search profile on the left side of TRANSPORT offers you to search for specific dates, modes of transport, shippers, countries, etc.
- If you are often using the same parameters, you can save these as a filter profile

Search Profile CURRENT None Date Range O Delivery O Pickup

Pickup and Delivery

2021-12-30 - 2022-01-20

Mode of Transport

2

All

前

| 3                   |
|---------------------|
| Name your newly     |
| created profile and |
| then select "Save"  |

| Save Search Profile                            |                    |      |
|------------------------------------------------|--------------------|------|
| Create a search profile to save your search cr | iteria for re-use. |      |
| Enter Profile Name                             |                    |      |
|                                                |                    |      |
|                                                |                    |      |
|                                                | Cancel             | SAVE |

| Access to all your<br>Saved Search Profiles |  |
|---------------------------------------------|--|

| filter profile example     Apply | Ô |
|----------------------------------|---|

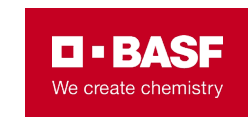

Save Search

Scroll down and select

"Save Search"

### **3 – Navigating in TRANSPORT**

#### Search Engine and Status Bar

- The Search Engine allows you to search for BASF references (Shipment, Delivery, Customer Order, Container ID, …)
- The Status Bar allows you to filter shipments by their status. All active shipments transmitted by BASF are already "Confirmed" by default.
  - ► Confirmed → An active shipment transmitted to you by BASF -Please handle this shipment and provide the necessary information
  - ► Cancelled → Shipment cancelled by BASF
  - Delivered → The Shipment reached the final destination location; you may still have to provide the delivery feedback to reach a fully complete system technical completion of the shipment (see <u>chapter 5.2</u>)
  - Assigned → You have assigned this shipment to a driver (for TRACE only)
  - En Route → This shipment is currently being live-tracked (for TRACE only)

| Q Sear | ch     |                                   |                               |               |                  |
|--------|--------|-----------------------------------|-------------------------------|---------------|------------------|
| nts    | STATUS | Open (4298)     Confirmed (14736) | Rejected (0) Cancelled (1055) | Assigned (45) | Delivered (3295) |

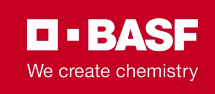

# **3 – Navigating in TRANSPORT**

#### Information Columns

- In the columns in the center of the portal, information about all your shipments is displayed
- You can choose which columns are displayed and in which order they are displayed
- A detailed explanation of all important columns can be found in <u>Chapter 7</u>
- Explanation of most important columns:
  - Created (UTC) → When did BASF create this shipment
  - ► Last Shipper Modified (UTC) → When did BASF last make changes to the shipment
  - Last Modified (UTC) → When did anyone, either BASF or carrier, make a change in the shipment

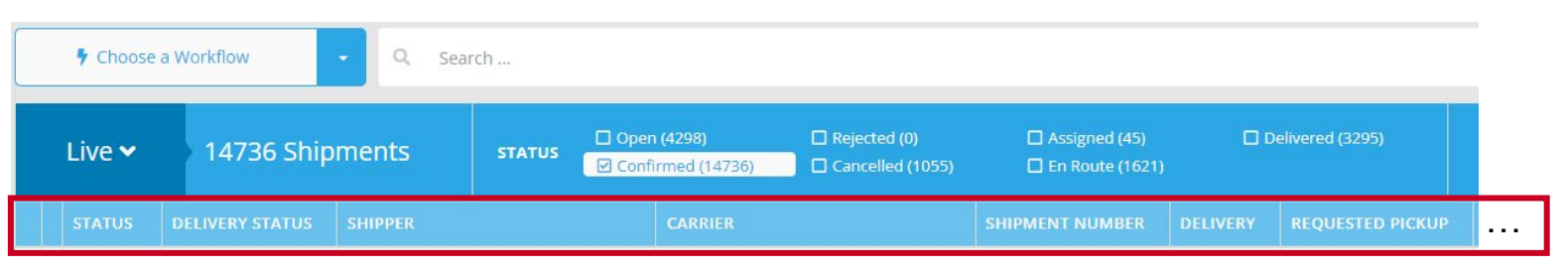

2

To change the display of single columns or to change the order of the columns, select your name and then "Column Order"

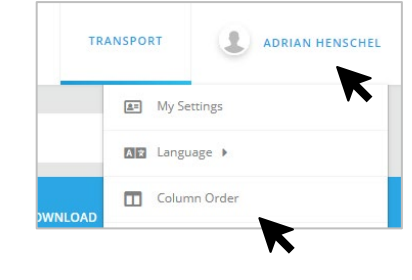

Drag-and-drop columns between "Inactive" and "Active" to select your preferred columns order

| Inactive                          |   | Act | ive                      |  |
|-----------------------------------|---|-----|--------------------------|--|
| <ul> <li>SALES ORDER</li> </ul>   | Â | -   | STATUS                   |  |
| PURCHASE ORDER                    |   | -   | DELIVERY STATUS          |  |
| PRODUCT                           |   | -   | SHIPPER                  |  |
| CARRIER REFERENCE NUMBER          |   | -   | CARRIER                  |  |
| MODE OF TRANSPORT                 |   | -   | SHIPMENT NUMBER          |  |
| ACTUAL DELIVERY                   |   | -   | DELIVERY                 |  |
| <ul> <li>ACTUAL PICKUP</li> </ul> |   | -   | REQUESTED PICKUP         |  |
| = FORWARDER                       |   | -   | NUMBER OF PICKUP STOPS   |  |
| ORIGIN CITY                       |   | -   | REQUESTED DELIVERY       |  |
| INCOTERMS                         | * | -   | NUMBER OF DELIVERY STOPS |  |
| Reset                             |   |     |                          |  |

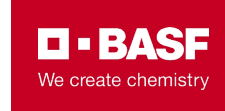

### 4 – Searching for shipments and getting shipment information

|   | 1 |  |
|---|---|--|
|   |   |  |
| 1 |   |  |

2

Select a shipment by clicking on it in the overview

|   | Live 🗸    | 6 Shipme        | nts            | STATUS  | Con    | n <b>(0)</b><br>firmed (6) | Rejected (0) Cancelled (0) |        |
|---|-----------|-----------------|----------------|---------|--------|----------------------------|----------------------------|--------|
|   |           | DELIVERY STATUS | SHIPMENT NUMBE | R SHIPP |        | LIVERY NUMBER              | REQUESTED PICKUP           |        |
| Ŧ | Confirmed |                 | 2010727604     | BASES   | 5E 319 | 94488875                   | 2021-05-03 14:40:00        | 2021-( |
| ÷ | Confirmed |                 | 2606501211     | BASES   | 5E 319 | 94516901                   | 2021-05-03 19:30:00        | 2021-( |
| ÷ | Confirmed |                 | 2606497445     | BASES   | 5E 319 | 94507256                   | 2021-05-03 00:00:00        | 2021-( |
| ÷ | Confirmed |                 | 2606491221     | BASES   | 5E 319 | 94489447                   | 2021-05-04 15:15:00        | 2021-( |
| ÷ | Confirmed |                 | 2606504223     | BASES   | 5E 319 | 94525741                   | 2021-05-05 00:00:00        | 2021-( |
| Ŧ | Confirmed |                 | 2606497481     | BASES   | 5E 319 | 94507279                   | 2021-05-04 00:00:00        | 2021-0 |

Confirmed 2606497445 3194507256 2021-05-03 00:00:00 2021-05-06 14:30:00 BASE SE line. DETAILS ✓ Shipment was accepted on 2021-04-27 Shipment @ SPECIAL INSTRUCTIONS SHIPPER CARRIER BASF SE C. CONTRACTOR Carl-Bosch-Str. 38 to Ministeration (MI) Ludwigshafen , Rheinland-Pfalz 67063 Germany Parkylink, Researching Problems Displaces address in the second Tangenese (1) Mark 1991 And I ARR DOT THE OWNER. Loss of Long Links Intel State Registered Total the site opening of the second second Review Shipment Route ACCEPTED

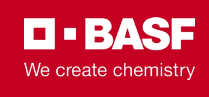

| The shipment opens and you can look at the shipment |
|-----------------------------------------------------|
| information                                         |

All necessary information can be found in the tabs "Details", "Attachments" and "Contacts"

In "Milestones" tab the mandatory information to BASF must be added by adding notifications

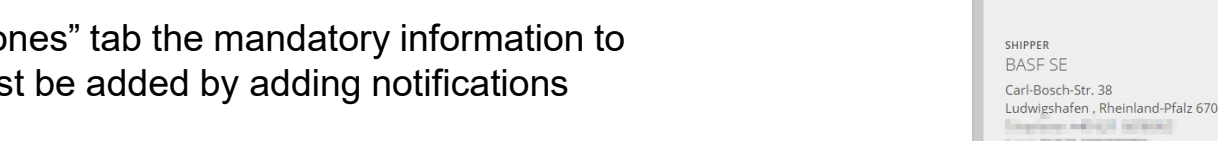

21.01.2022 Carrier Information - ELEMICA TRANSPORT Portal | Carrier Connectivity in Truck Outbound Transportation EMEA 8

### 4 – Searching for shipments and getting shipment information

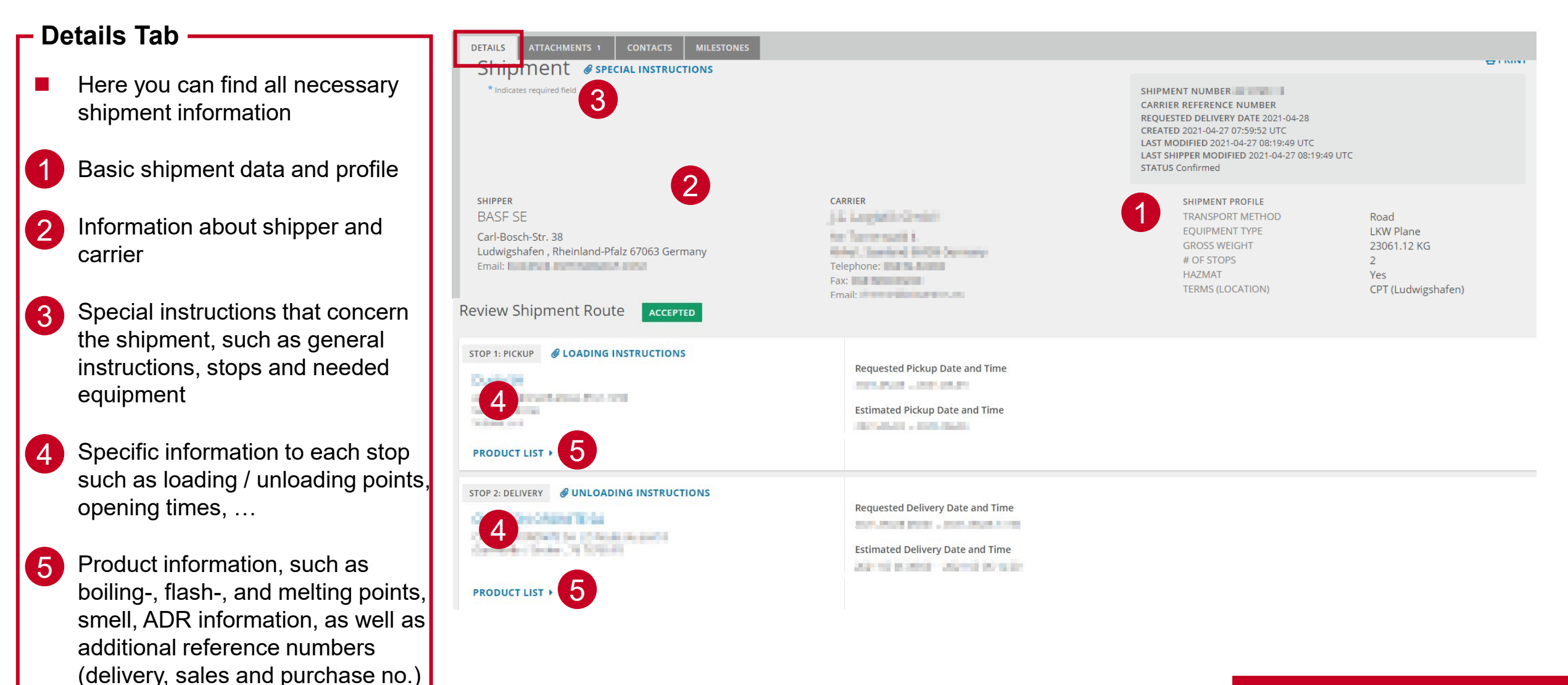

**BASF** We create chemistry

### 4 – Searching for shipments and getting shipment information

| DETAILS     Control       PDF     2        | DETAILS ATTACHMENTS CONTA<br>Attachments OUPLOAD ATT | ES BASF<br>We create chemistry                                                                                                    | - |
|--------------------------------------------|------------------------------------------------------|----------------------------------------------------------------------------------------------------|---|
| PDF<br>YB06_2606497445_20210427_120722.PDF | DETAILS                                              | Enceria temporio                                                                                                    |   |
|                                            | PDF<br>YB06_2606497445_20210427_120722.              | 2 2 2013 August 10 2 2013 August 10 2 20 |   |

#### - Contacts Tab

The contacts tab includes contact information, such as shipper, transport planner, carrier and consignees

| ETAILS ATTACHMENTS 1 CONTACTS                                                      | MILESTONES                                                                |
|------------------------------------------------------------------------------------|---------------------------------------------------------------------------|
| Shipper<br>BASF SE<br>Carl-Bosch-Str. 38<br>Ludwigshafen, Rheinland-Pfalz 67063 DE | TRANSPORT PLANNER<br>Department: E-CMI/BS<br>Telephone: (CMI/BS<br>Email: |
|                                                                                    | Email:                                                                    |
| Carrier                                                                            |                                                                           |
| Second in some si                                                                  |                                                                           |
| and statistical statistics                                                         |                                                                           |
| Consignee                                                                          |                                                                           |
| the part of the local sectors                                                      |                                                                           |
| THE REPORT OF                                                                      |                                                                           |

| BASF                                                                                                    | BASF SE                                                                |
|----------------------------------------------------------------------------------------------------|------------------------------------------------------------------------|
| We create chemistry                                                                                                    | BASESE 67056 Ludwigshafen                                              |
| Encode intergration                                                                                                    | hosse sodal a sransdu zavidil tatu<br>Nr: 2606501211<br>Strona: 1 z 21 |
| 1 Maria na<br>221 Maria<br>Maria ang akata satata kata<br>Maria ang akata satata kata<br>Maria ang akata<br>Maria ang akata<br>Maria ang akata<br>Maria ang akata<br>Maria ang akata                                                                                                    |                                                                        |
| Million<br>Million<br>Mil | 20 20 20 20 20<br>North                                                |

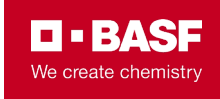

#### - 5.1 New ETA notification

- Once you know, that you will be late or early for pick-up or delivery, BASF expects that you share this information with us immediately
- This does not replace the final delivery notification and is, of course, only necessary for shipments with a deviation from the original delivery / loading date
- This replaces the previous "Arrival time at risk" message, that had to be sent from the former portal solution
- You can do this in TRANSPORT in the "Milestones" tab

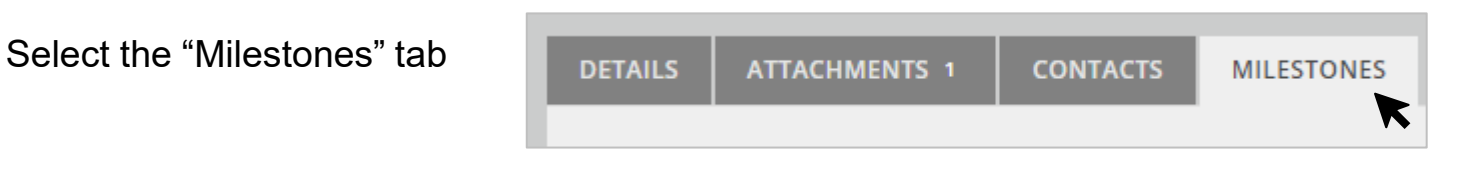

Scroll down to the stop that you would like to report a new estimated date and time for. Thereby, you can enter a point in time or a timeframe.

AS -

| STOP 2: DELIVERY              | Requested Delivery Date and Time        |         |        |            |  |
|-------------------------------|-----------------------------------------|---------|--------|------------|--|
|                               | 2021-12-30 - 2021-12-30 12:00           |         |        |            |  |
|                               | Estimated Delivery Date and Time        | Time C  | Offset |            |  |
|                               | 2022-01-07 (14:30) - 2022-01-07 (23:59) | <b></b> | ~      |            |  |
|                               | Reason *                                |         |        | Comments * |  |
| Delivered Quantity Exceptions |                                         |         | ~      |            |  |
|                               |                                         |         |        |            |  |

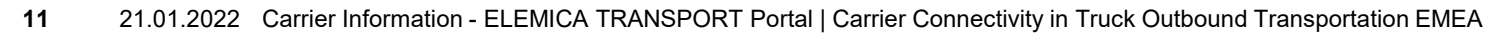

#### 5.2 Delivery Feedback ·

- For every BASF-delivery, BASF expects a "Delivery Feedback" on the day of delivery until 6 p.m. CET at the latest
- This must be done within TRANSPORT in the "Milestones" tab

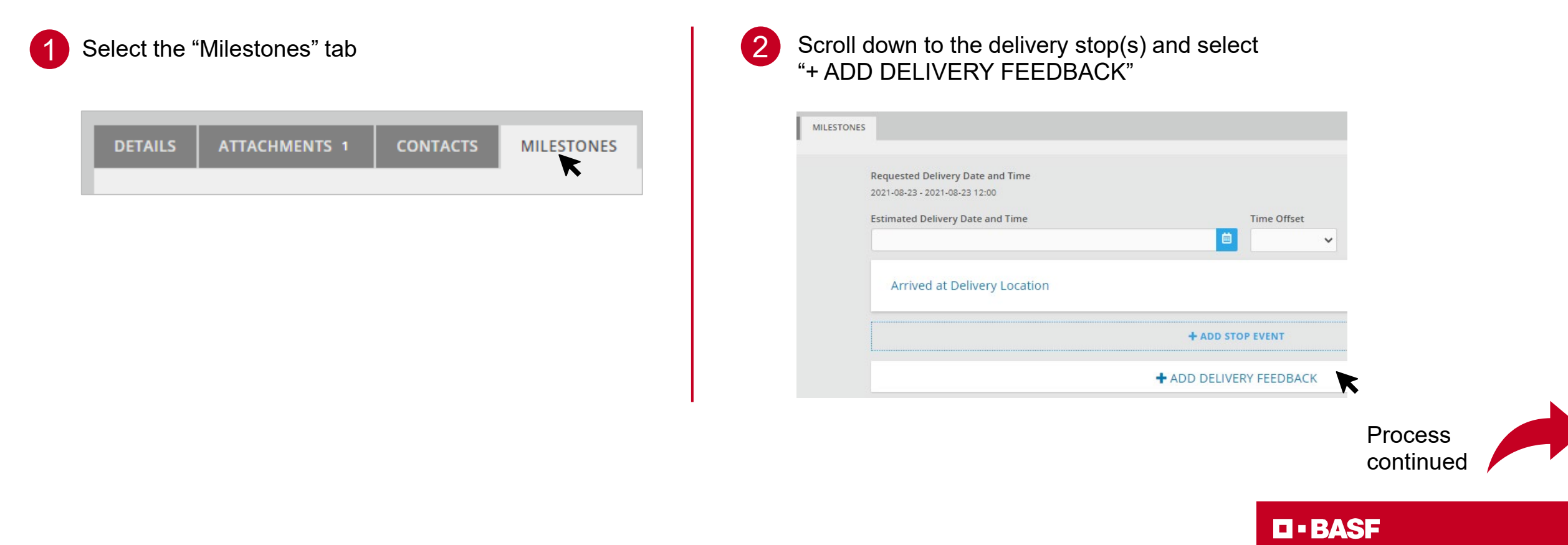

We create chemistry

#### - 5.2 Delivery Feedback -

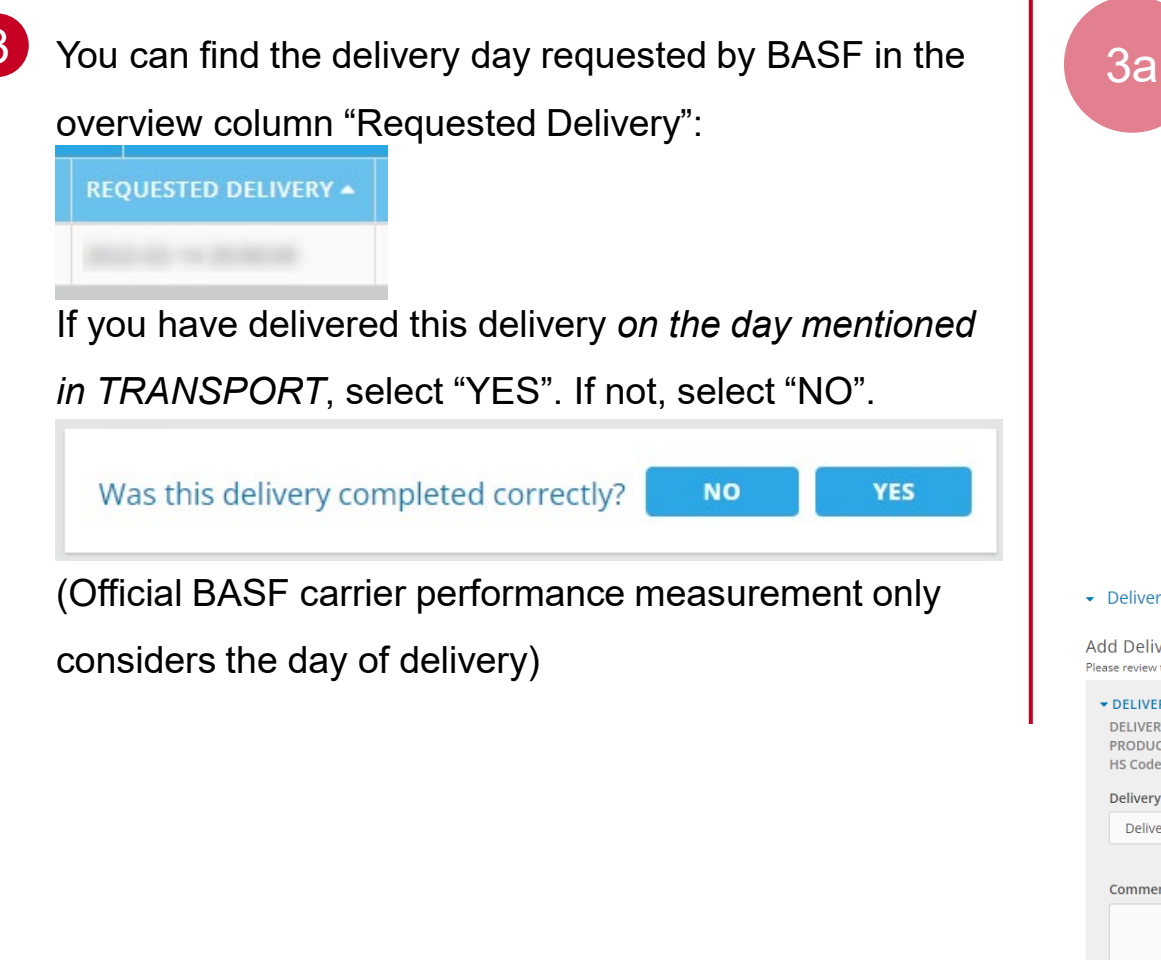

- If you selected YES, enter for each delivery the time at which delivery was completed – Thereby, you don't need to fill "<u>Time Offset</u>"
- Entries with a complete similar content could easily be copied to all other deliveries within the same delivery stop, therefore, please

click Apply to all deliveries

Afterwards, click on the bottom right

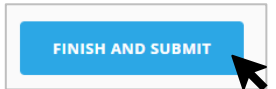

We create chemistry

Delivery Completed

Add Delivery Quantity Exceptions
Please review the delivered quantities below and provide additional details pertaining to the incorrect delivery.

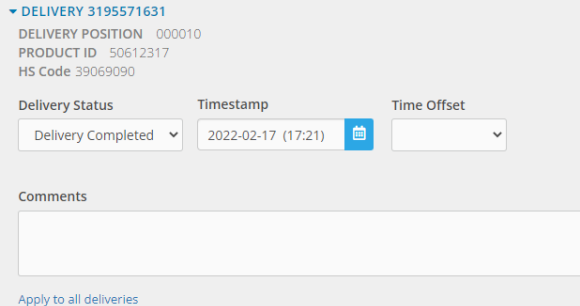

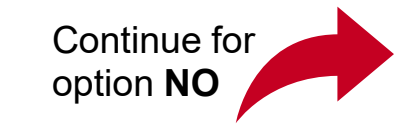

3b

#### NO – delivered, not as agreed

- Delivery Status = Delivered Incorrectly
- Timestamp = Date & Time at which delivery was made
- Reason = "57 Delivered, not as agreed & …"
- Comments = Explain why delivery was made on a different date (only mandatory for some reasons)

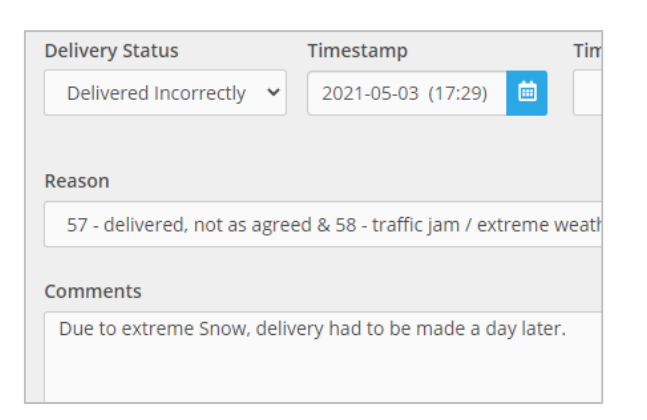

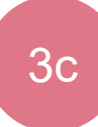

#### NO – no delivery

- Delivery Status = Not Delivered
- Timestamp = Date & Time at which delivery could not be made
- Reason = "56 No Delivery & …"
- Comments = Explain why delivery was not made

| Delivery Status      |           | Timestamp                |
|----------------------|-----------|--------------------------|
| Not Delivered        | ~         | 2021-05-03 (17:29) 🗰     |
| Reason               |           |                          |
| 56 - no delivery & 9 | 7 - retur | 'ns                      |
| Comments             |           |                          |
| Goods were damage    | ed and n  | ot accepted by customer. |
|                      |           |                          |

#### You don't need to fill "<u>Time Offset</u>"

- Entries with a complete similar content could easily be copied to all other deliveries *within the same delivery stop*, therefore, please click Apply to all deliveries
- Afterwards, click on the bottom right

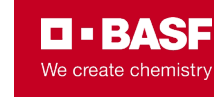

#### - What is TRACE Information?

- TRACE is a BASF initiative to make all surface shipments (incl. intermodal) visible
- This is possible through extended real-time shipment milestones and GPS tracking
- Information can be provided either via EDI or via TRANSPORT + ePOD
  - This guide provides information on how to provide TRACE data via ePOD

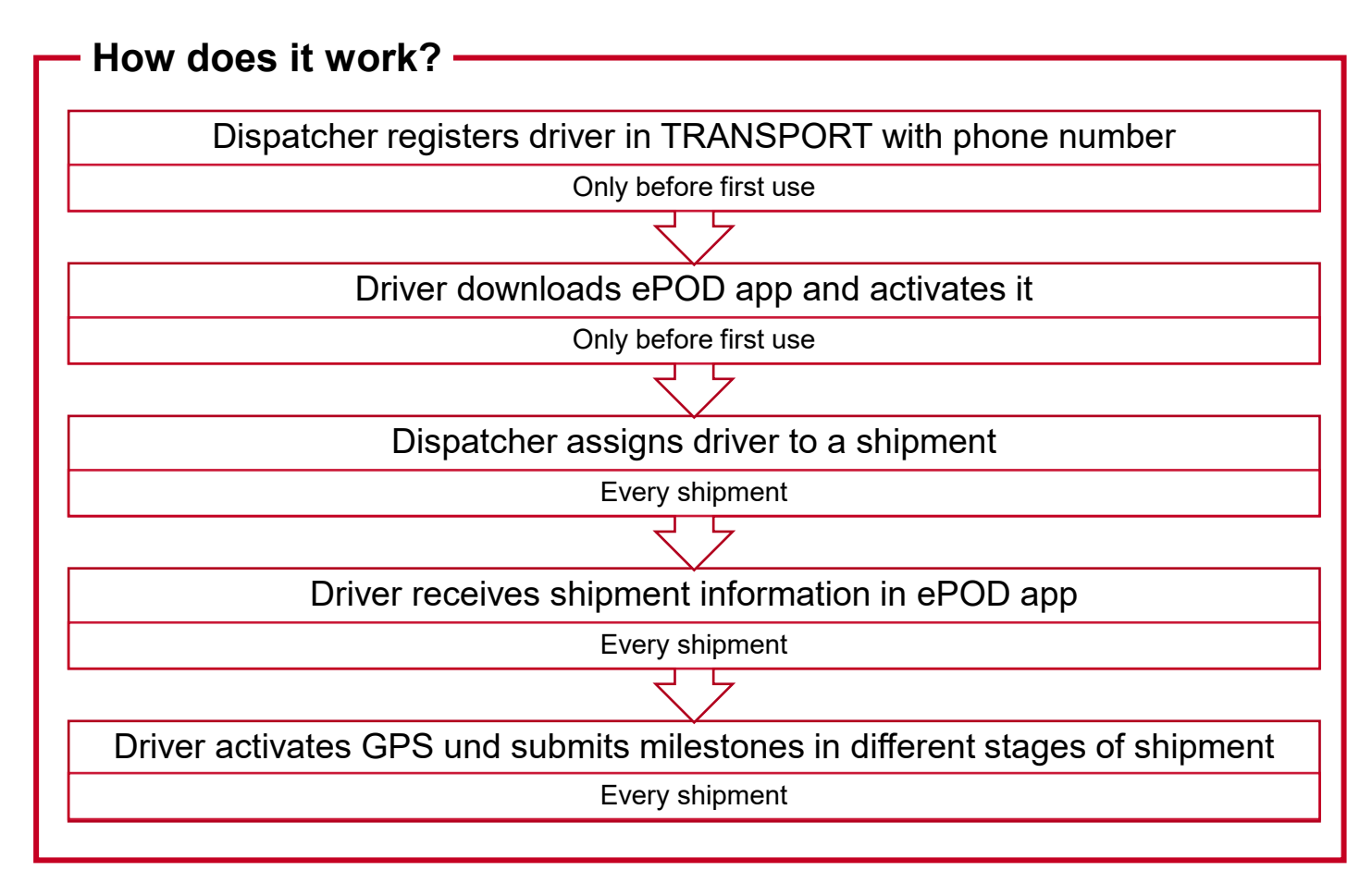

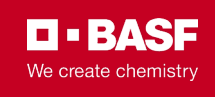

#### - Register a driver in the Driver Directory

- Every driver that uses the ePOD App must be registered preferred with their mobile number alternatively with their e-mail address
- This only needs to be done once per driver

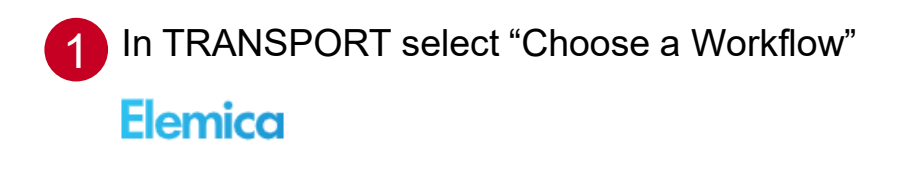

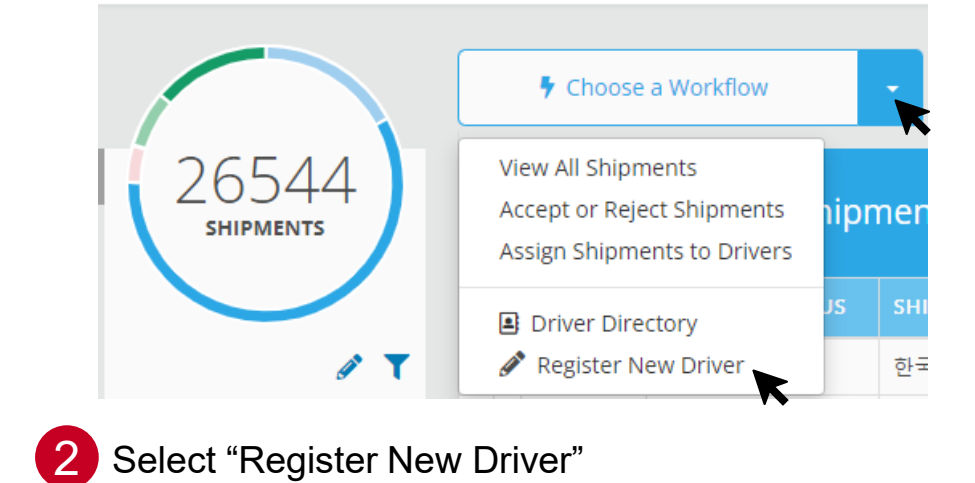

3 Enter the driver's name, phone number, language and select "Input via mobile app" and confirm with "Register Driver"

| BACK TO DIRECTORY    |                                                                                                |
|----------------------|------------------------------------------------------------------------------------------------|
| All Fields Required. |                                                                                                |
| First Name           | Last Name                                                                                      |
|                      |                                                                                                |
| Email                | Driver Mobile Number                                                                           |
|                      | ~                                                                                              |
| Language             | Milestone Input Preference                                                                     |
|                      | ✓ O Input via email                                                                            |
|                      | O Input via mobile app                                                                         |
|                      | Upon registration, an app activation email will be send to<br>the email address entered above. |
|                      |                                                                                                |
|                      |                                                                                                |

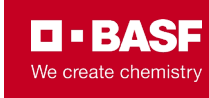

#### Installing ePOD

Only before first use

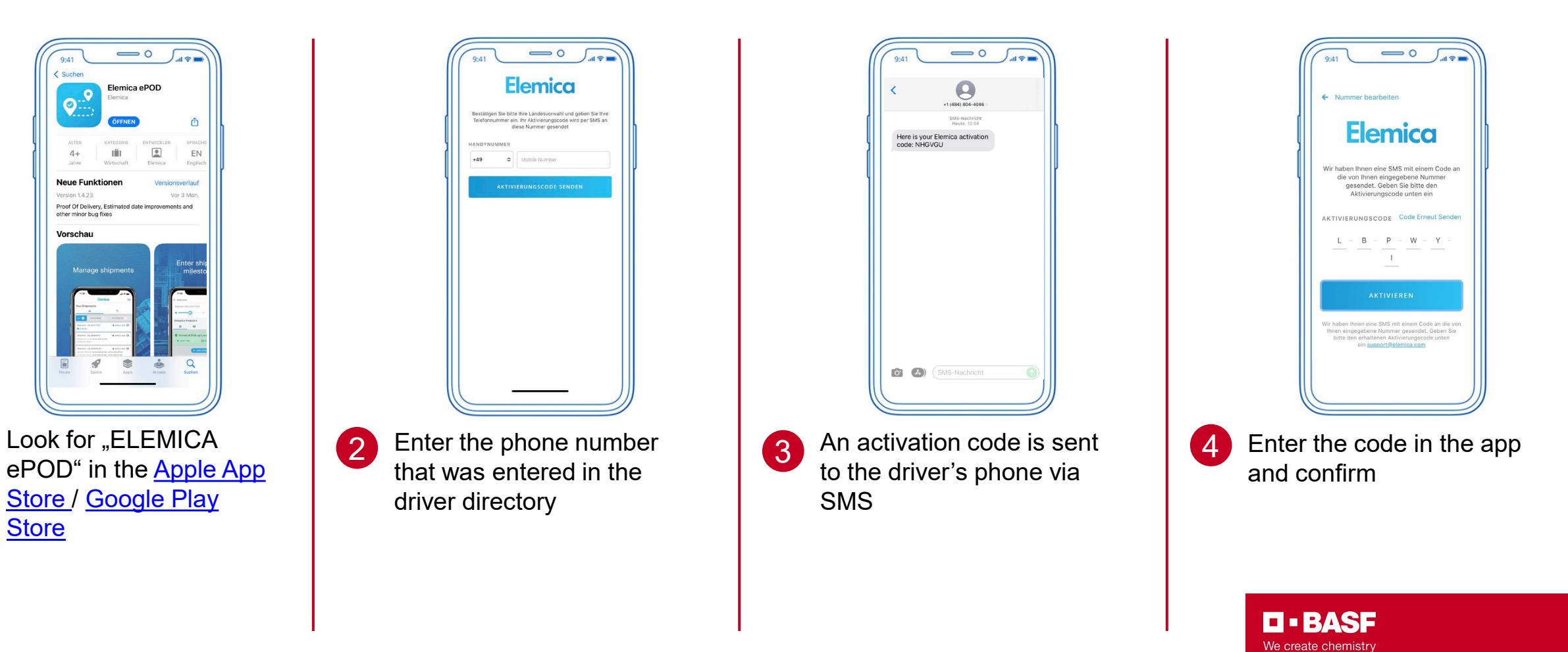

Using ePOD for the first time —

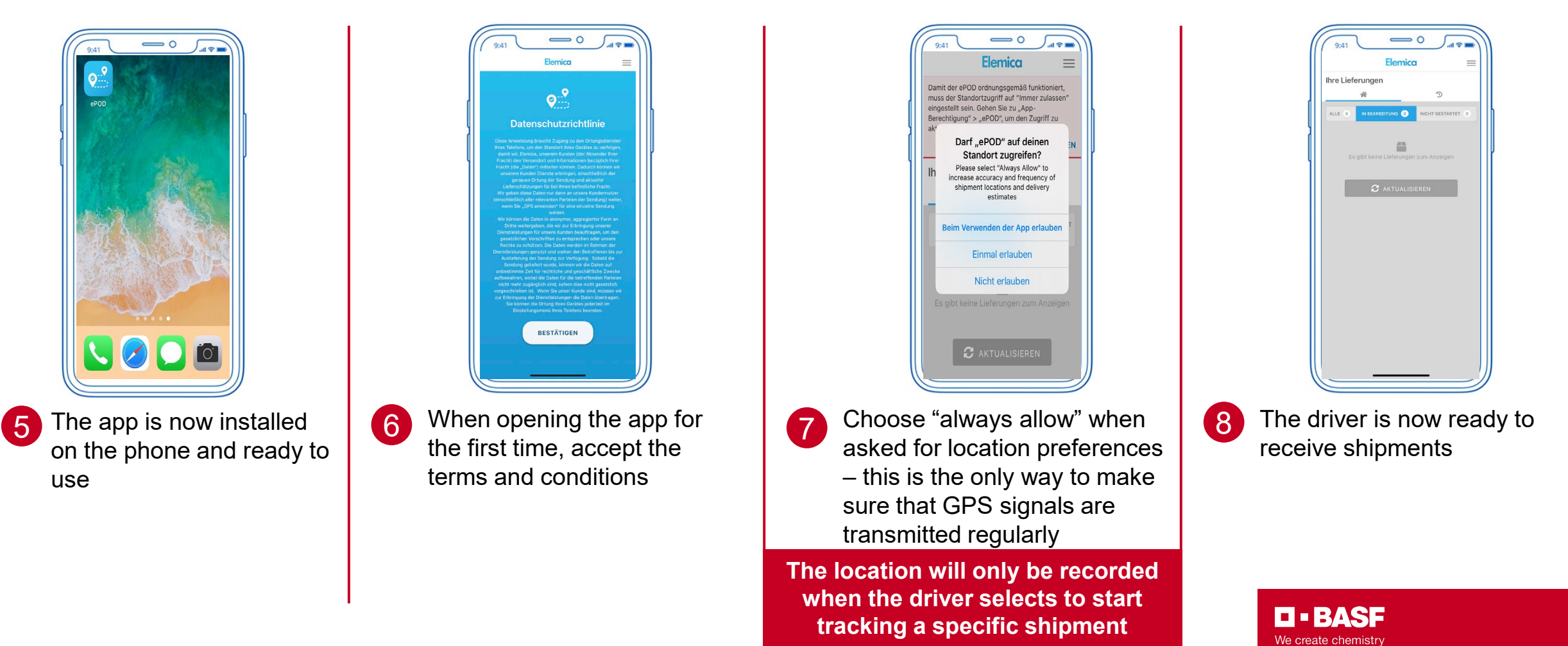

#### Assigning a shipment to a driver

- To link a shipment to a driver, dispatchers need to select a registered driver from the driver's directory for each single shipment
- Shipments that are not yet assigned to a driver have the status "Confirmed". Shipments that are assigned to a driver have the status "Assigned"

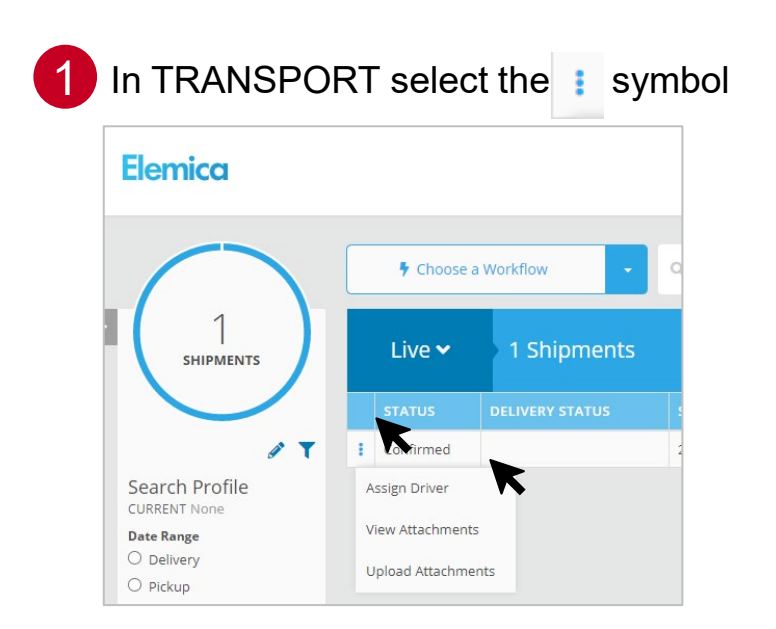

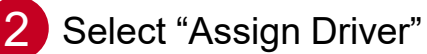

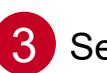

Select the driver from your list and choose "Assign Driver"

| ssign Driver to Selected Shipments |        |                      |
|------------------------------------|--------|----------------------|
| Driver Name                        | "J 🖪 💁 | Email                |
| Select Driver                      | -      |                      |
| Search                             |        | Language             |
| and which any filler concernent    | •      | ~                    |
| Adrian Henschel - 1722131836       | -      |                      |
|                                    |        | Cancel ASSIGN DRIVER |
| And a particular and a second      |        |                      |

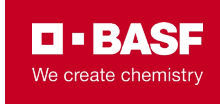

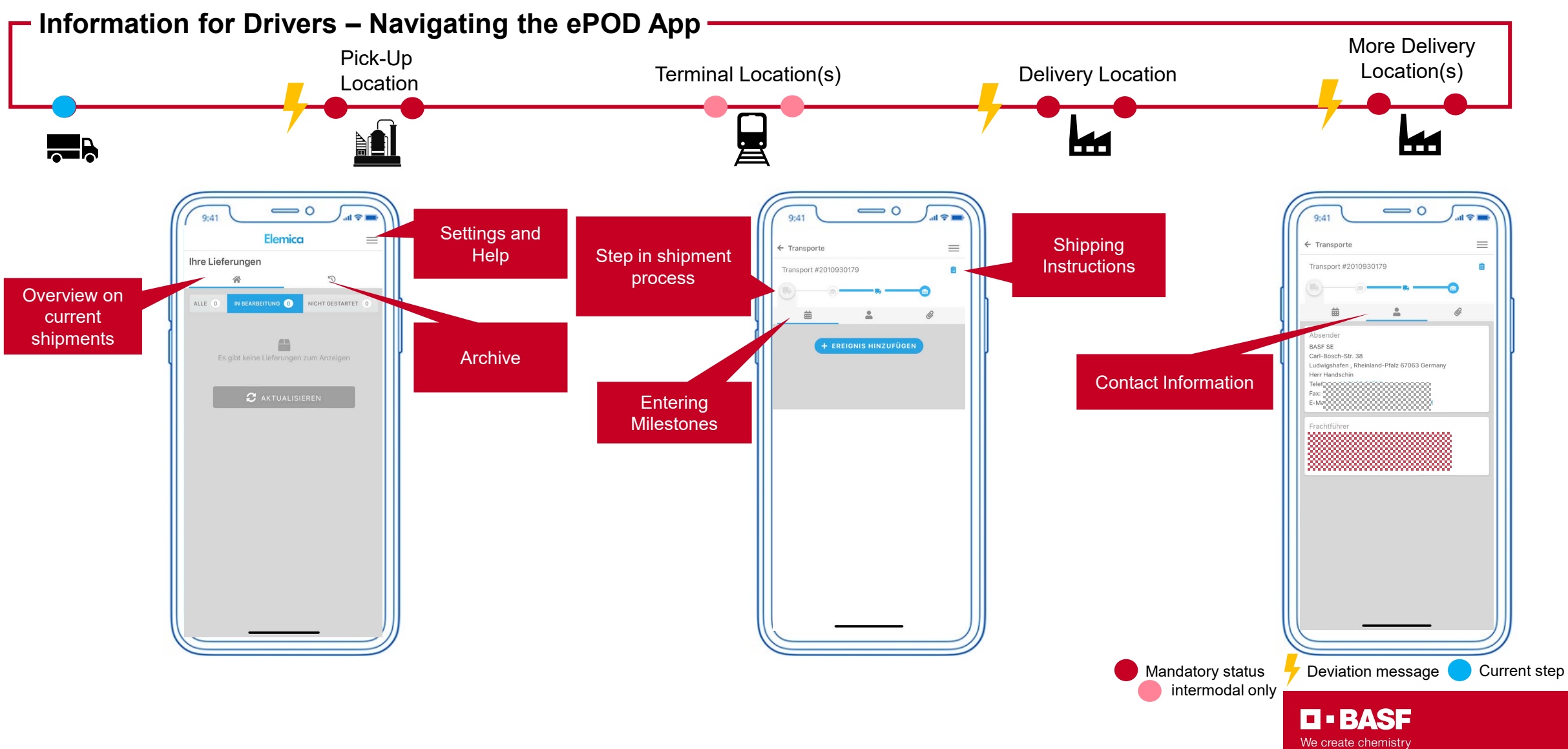

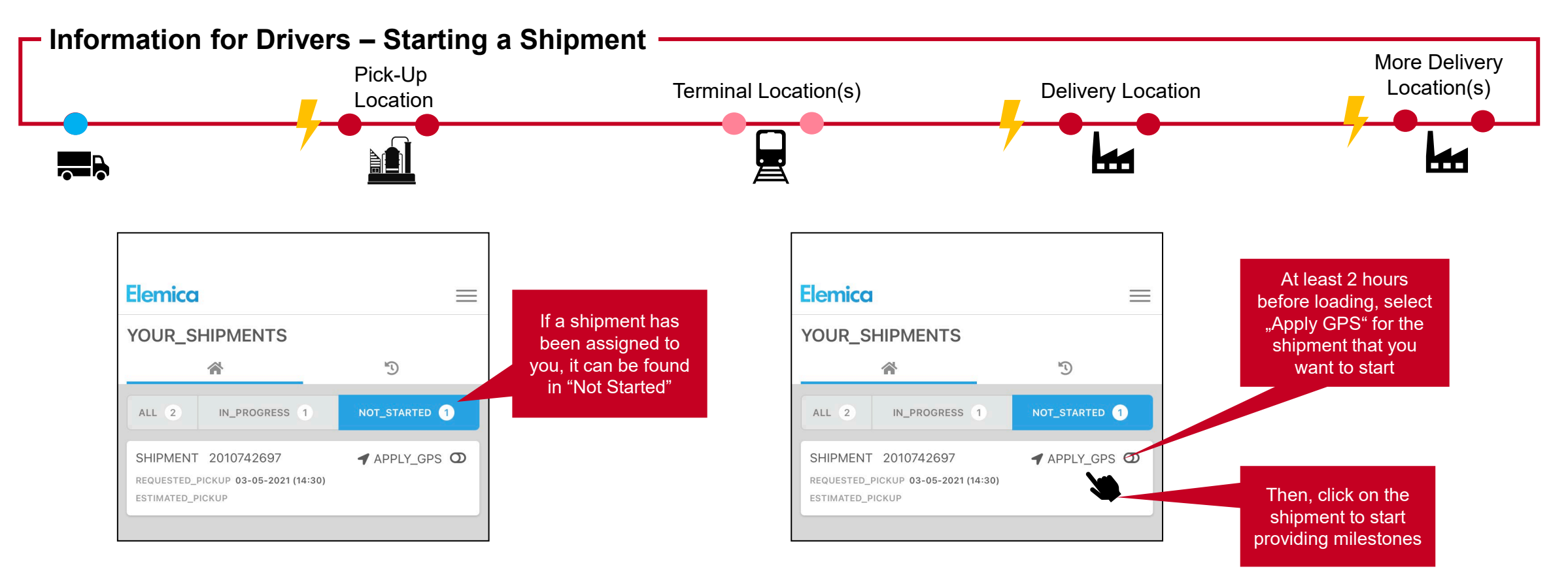

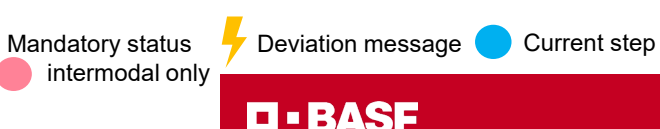

We create chemistry

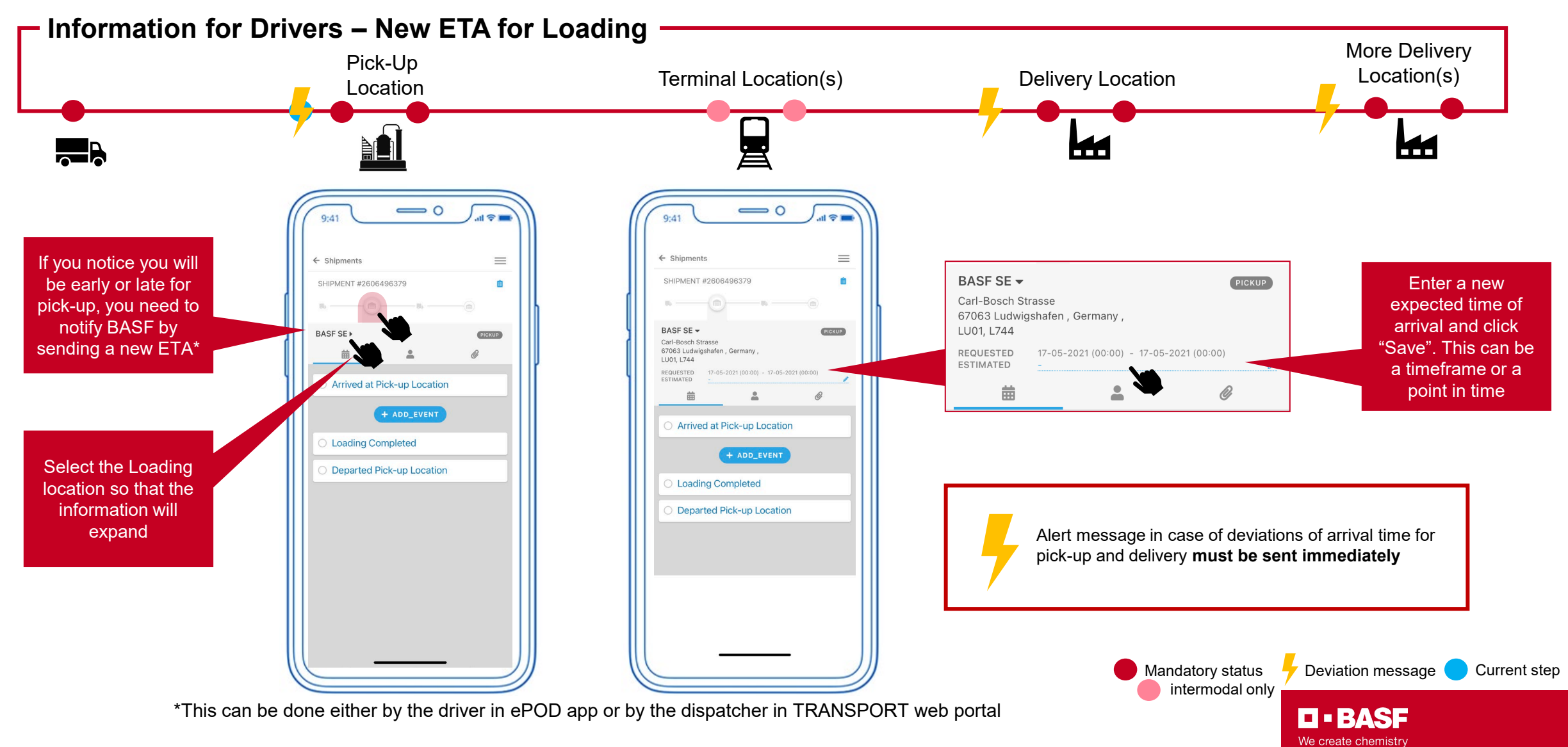

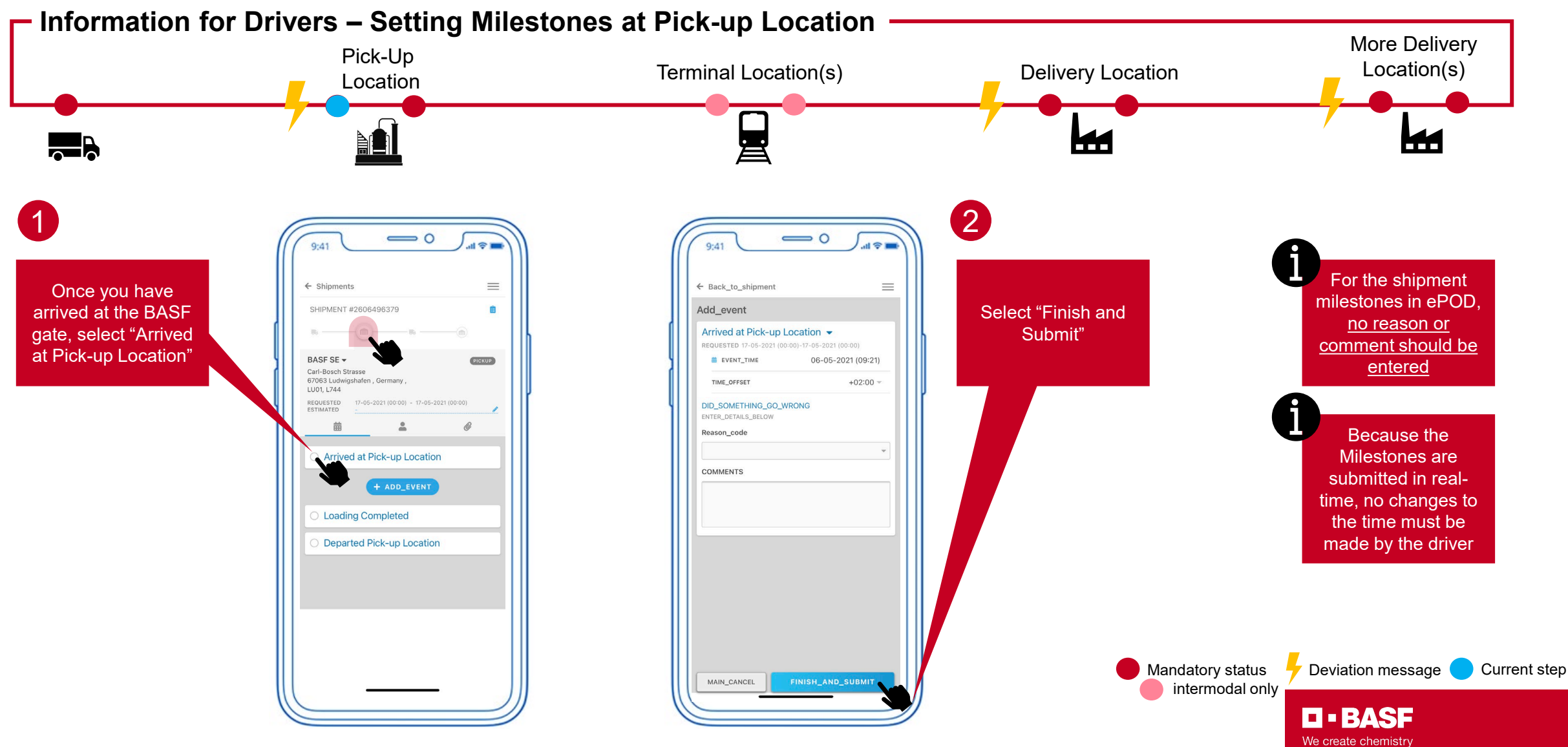

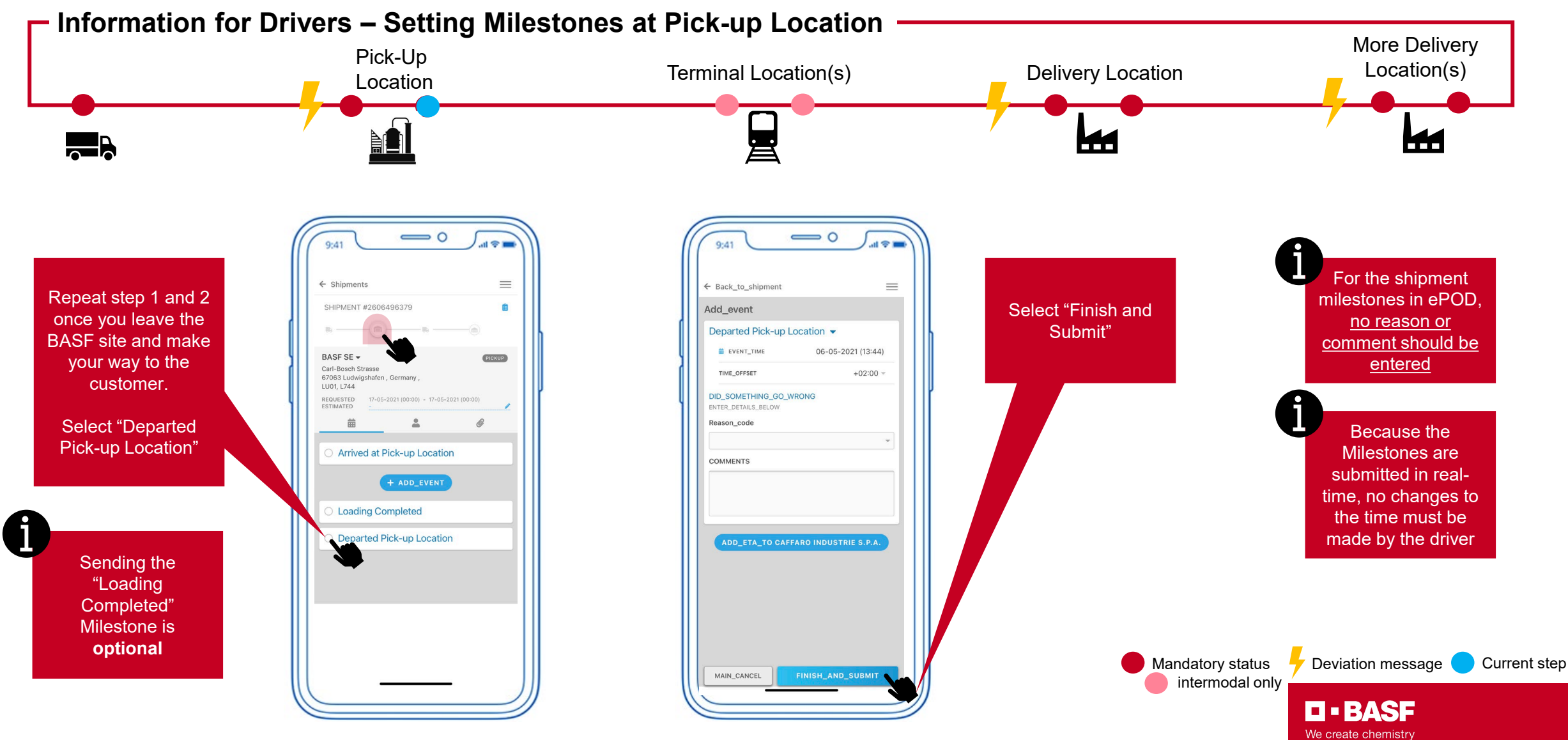

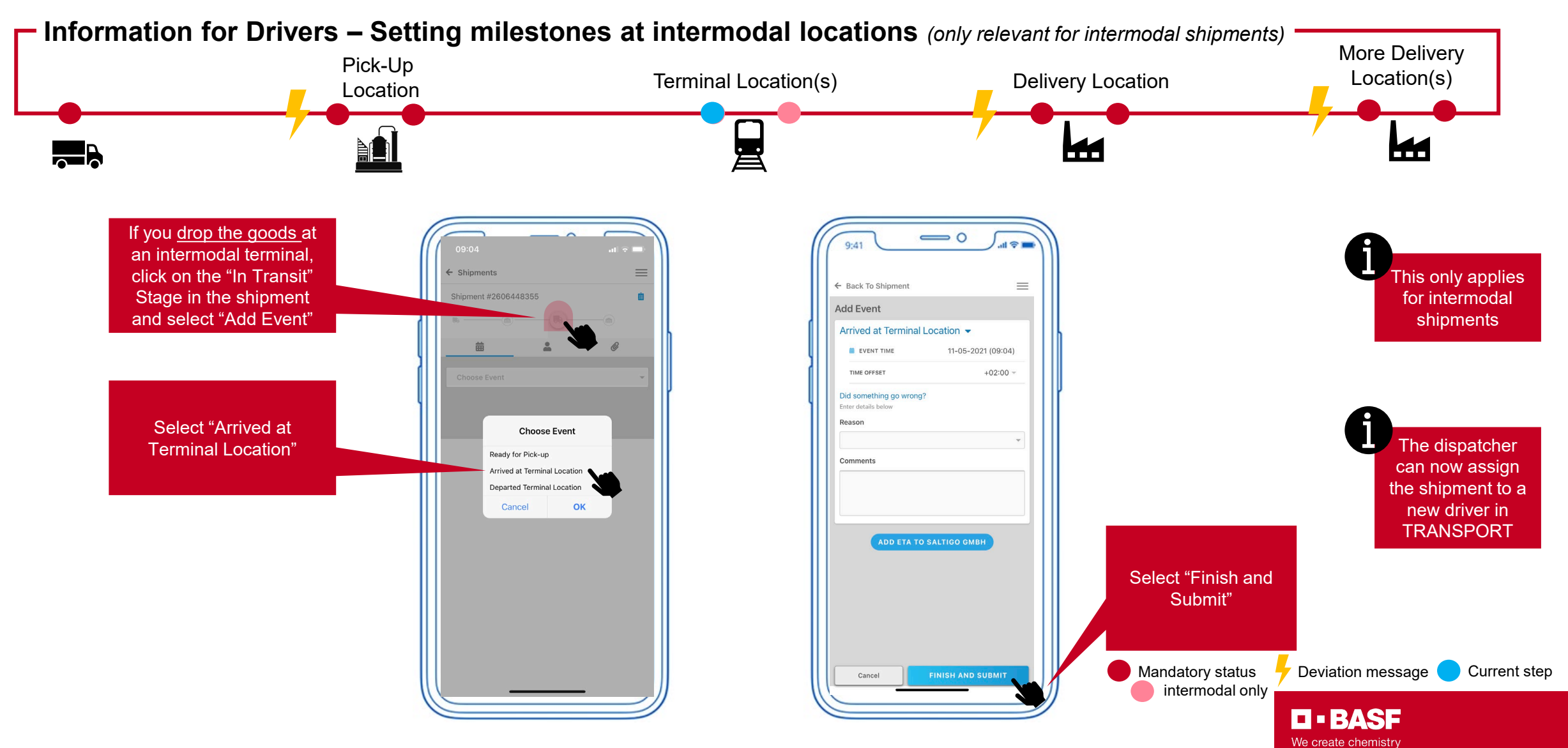

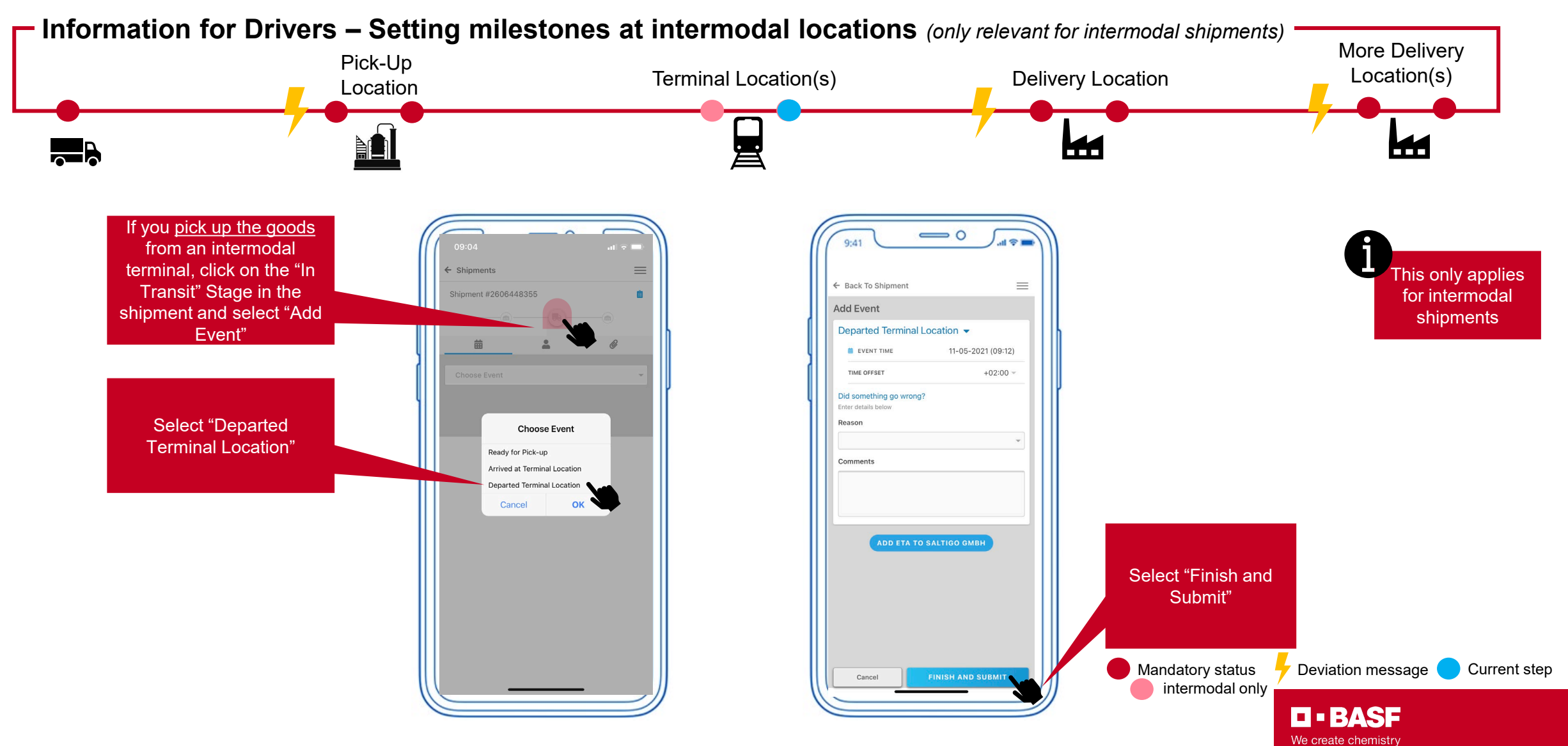

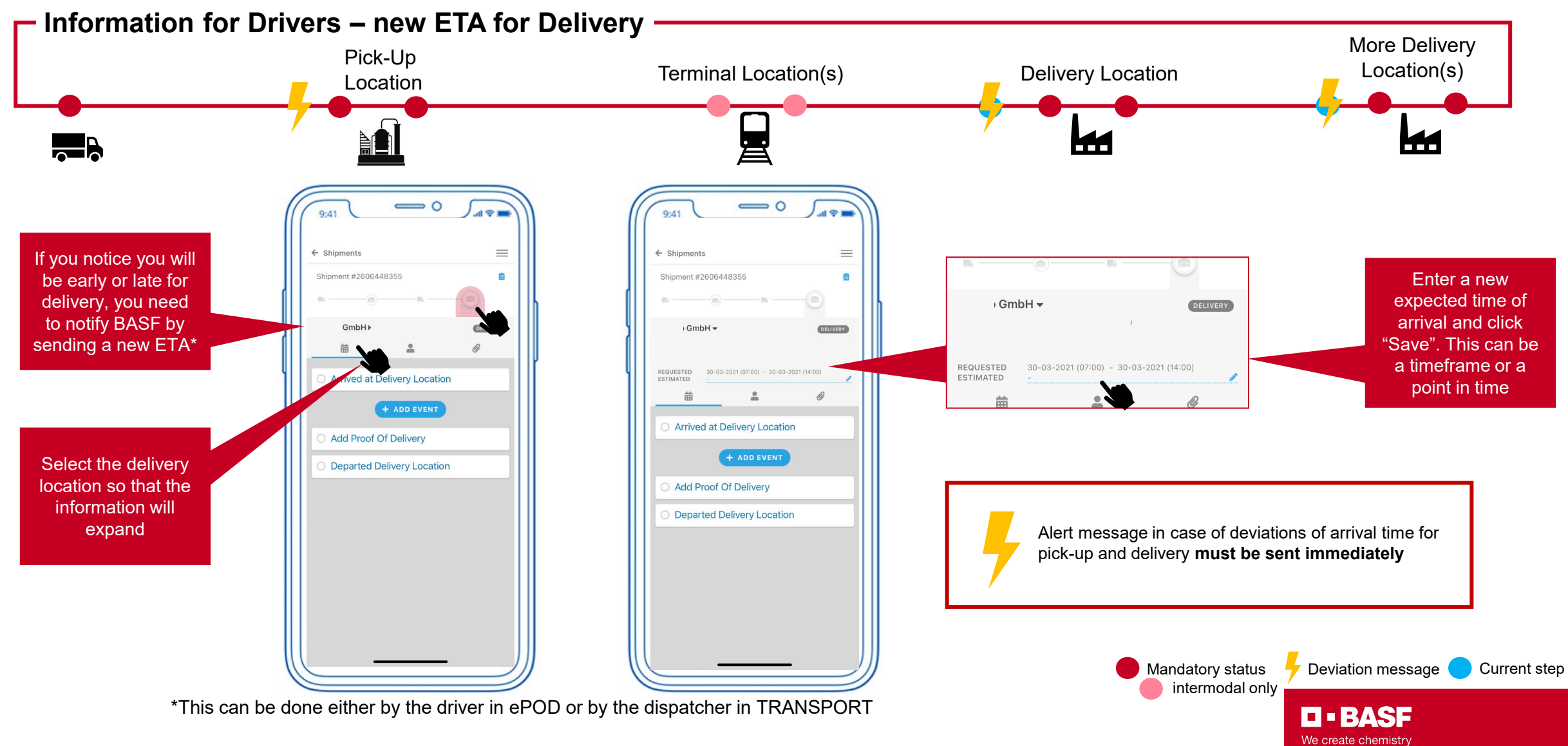

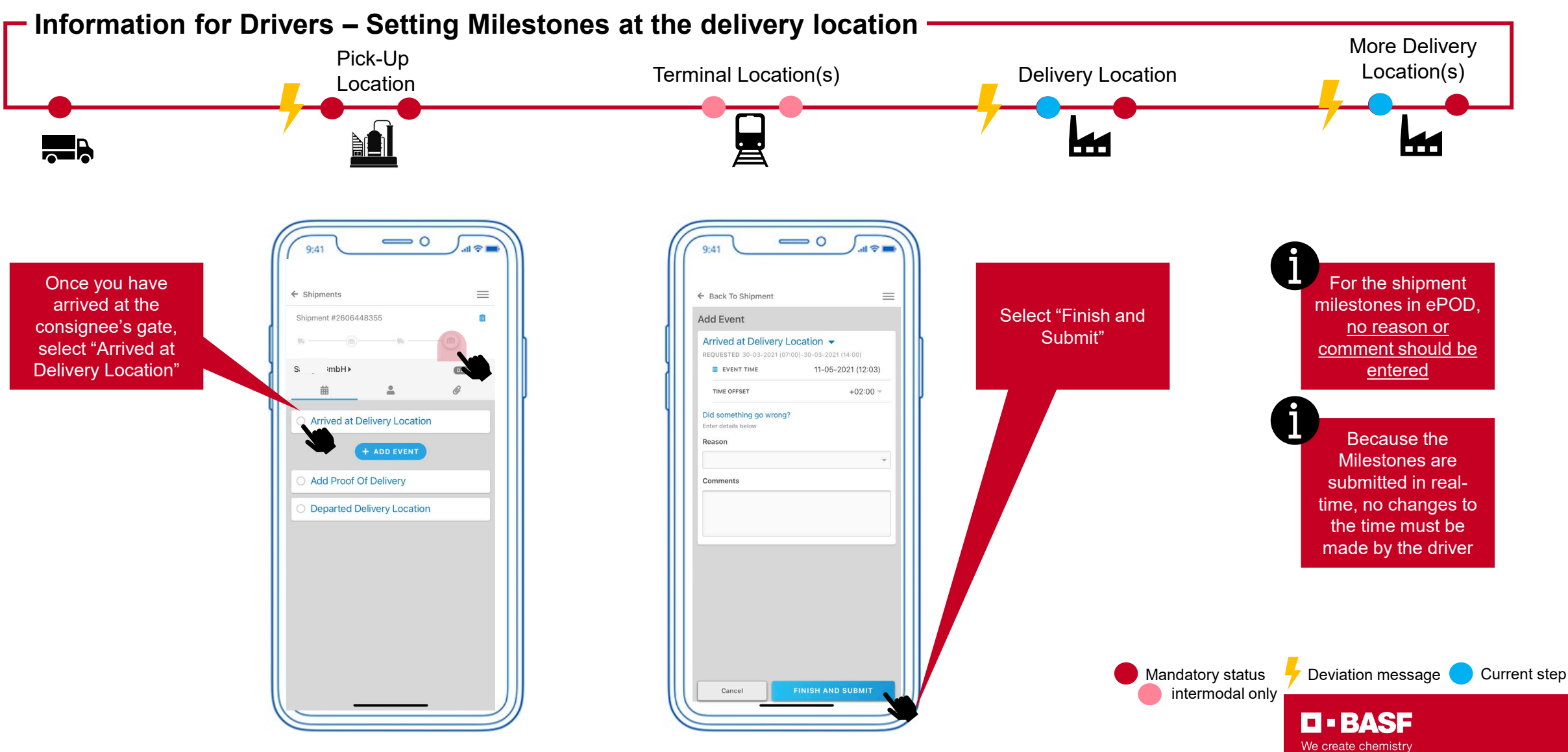

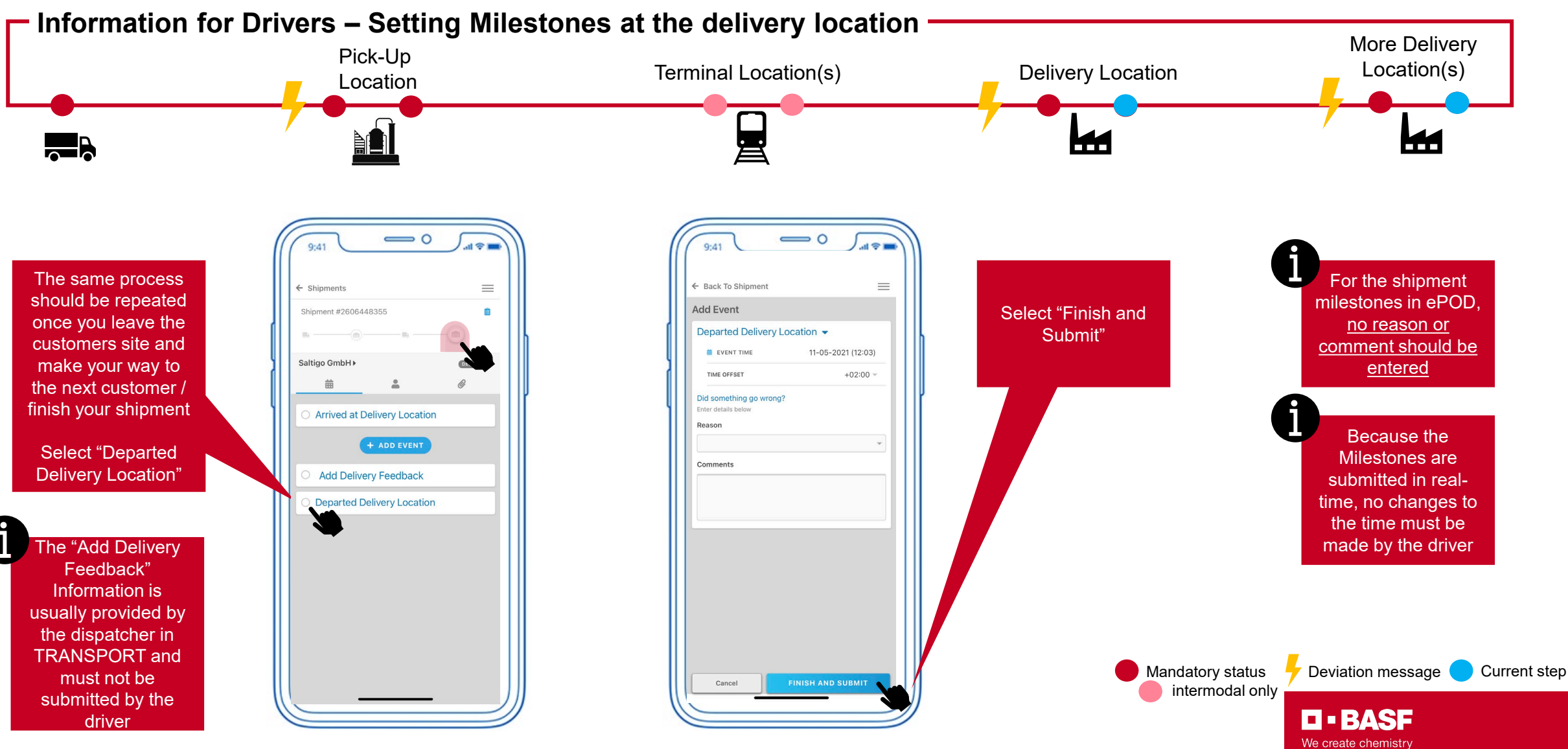

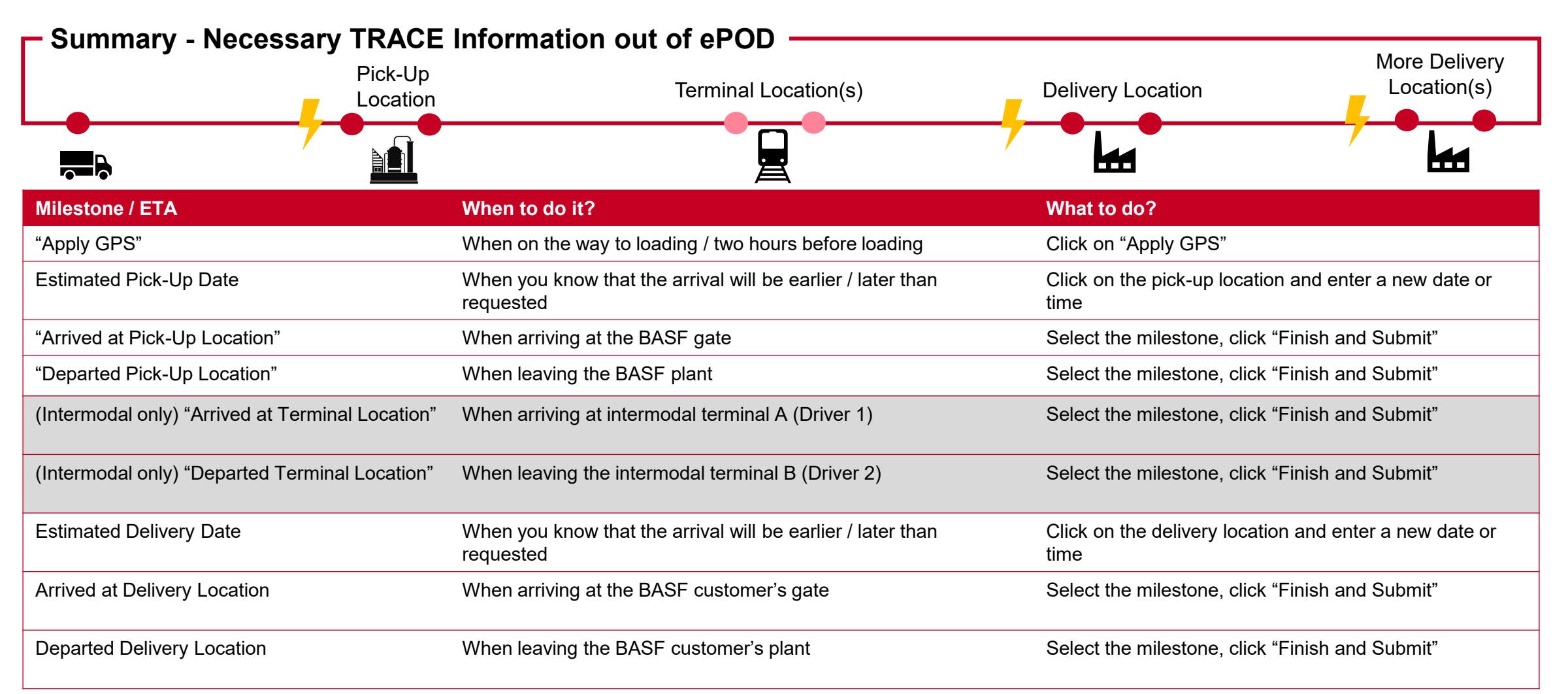

Alert message in case of deviations of arrival time for pick-up and delivery **must be sent immediately** 

**BASF** We create chemistry

30 21.01.2022 Carrier Information - ELEMICA TRANSPORT Portal | Carrier Connectivity in Truck Outbound Transportation EMEA

### 7 – Explanation of columns in TRANSPORT

| Column                                                  | Explanation                                                                                                    |
|---------------------------------------------------------|----------------------------------------------------------------------------------------------------|
| Status                                                  | Handling status for the shipment (Confirmed, Cancelled, Assigned, En Route, Delivered)                                                                                     |
| Delivery Status                                         | Status of delivery from a BASF point of view (Delivery Completed, Delivered Incorrectly, Not delivered)                                                                    |
| Delivery                                                | BASF reference for a delivery number in a shipment                                                                                                    |
| Shipment Number                                         | BASF reference for the entire shipment                                                                                                    |
| Sales Order / Purchase Order                            | References for the orders number of BASF customers in a shipment                                                                                                    |
| Requested Pickup / Delivery                             | Requested times to pick up and to deliver goods – Your estimated times indications and the carrier feedback that you provide to us must always be referring to these times |
| Actual Delivery                                         | Actual time of delivery as provided from you in TRANSPORT                                                                                                    |
| Origin / Destination City, Origin / Destination Country | Geographical locations for pickup and delivery                                                                                                    |
| Origin / Destination Location                           | The ship-from and ship-to parties in a shipment                                                                                                    |
| Created                                                 | When did BASF create this shipment                                                                                                    |
| Last Shipper Modified                                   | When did BASF last make a change to this shipment                                                                                                    |
| Last Modified                                           | When did anyone, BASF or the carrier, enter some information or make a change to this shipment                                                                             |

### 8 – FAQ

| Question                                                                                                    | Answer                                                                                                    |
|----------------------------------------------------------------------------------------------------|----------------------------------------------------------------------------------------------------|
| My ELEMICA password has expired. How can I get a new password?                                                             | Contact the ELEMICA support and request a new password ( <u>Page 4</u> ).                                                                                                    |
| My ELEMICA account is blocked. How can I reactivate my account?                                                            | Contact the ELEMICA support and request for reactivation (Page 4).                                                                                                    |
| How can I request access to ELEMICA for a new colleague?                                                                   | Contact the ELEMICA support and request a new access (Page 4).                                                                                                    |
| I have several applications in ELEMICA. How can I always get a specific application displayed by default after logging in? | You can determine which application is displayed by default after logging in by using the so-called "Application<br>Order". First click on your name in the upper right corner, then select "Application Order" and then you can rearrange<br>the order individually. |
| Can I use ELEMICA in another language?                                                                                     | ELEMICA is available in many languages. To change the language, first click on your name in the upper right corner and then select "Language". Now you can select the desired language from a separate list.                                                          |
| I can't see any shipments in TRANSPORT – why?                                                                              | Be sure to click the "Confirmed" status in the status bar ( <u>Page 6</u> ).<br>If your portal connection is new, it may take a few days for shipments to appear. If this does not change after a few<br>days, please contact BASF.                                   |
| How can I remove columns from my overview that I don't need?                                                               | You can remove unnecessary columns via drag and drop under the "Column Order" options (Page 7).                                                                                                    |
| How can I add more columns to my overview?                                                                                 | You can add missing columns via drag and drop under the "Column Order" options (Page 7).                                                                                                    |
| How can I sort columns in my overview differently?                                                                         | You can sort columns individually via drag and drop under the "Column Order" options (Page 7).                                                                                                    |

### 8 – FAQ

| Question                                                                                                    | Answer                                                                                                    |
|----------------------------------------------------------------------------------------------------|----------------------------------------------------------------------------------------------------|
| How can I sort the results in the columns of the overview?                                                                                      | To sort results in the columns of the overview, e.g., according to the last transports submitted by BASF, you can click<br>on the headline of the respective column at the top. Clicking the same headline again changes the order of sorting<br>(ascending or descending).                                                                                                    |
| Where can I find the BASF forwarding order as a PDF?                                                                                            | You can find the BASF forwarding order in the "Attachments" tab ( <u>Page 10</u> ). This document represents the official legally valid shipment ordering by BASF.                                                                                                    |
| Do I really have to enter all the shipping data<br>(e.g., "Carrier Reference Number" or "Vehicle<br>Type") at the top of the "Milestones" tab?  | No, you do not have to fill in these fields, but you are welcome to use them for yourself. Only important here when using the ePOD app is the field "Driver Name", via whose small icons in the upper right corner you can Register a New Driver for TRACE ( <u>Page 16</u> ) or select one from an existing Driver Directory ( <u>Page 19</u> ). Here you will also find the Driver History to check your previous assignment to the drivers. |
| Do I have to manually confirm all milestones in TRANSPORT each time?                                                                            | No. As a dispatcher, you usually only have to enter new estimated dates for pick-up / delivery ( <u>Page 11</u> ) and use the "+ Add Delivery Feedback" function ( <u>Page 12 ff.</u> ). All other milestones are part of the real-time initiative "TRACE" and are entered by most of the carriers involved either via an EDI connection or with the ePOD driver app.                                                                          |
| When entering an "Estimated Date and Time"<br>( <u>Chapter 5.1</u> ), I cannot save the entry via "Apply"<br>– what do I have to do?            | A time frame is always expected in this field. Please enter a time frame by either clicking again on the already defined start day in the list or by clicking on a later end day in the list. If you have followed this and the times of day are recorded correctly, you can now click "Apply".                                                                                                    |
| I do not see the fields "Reason" and "Comments"<br>when entering an "Estimated Date and Time"<br>( <u>Chapter 5.1</u> ) – what do I have to do? | These fields will only be displayed once you have selected a time frame as the new estimated date and time via "Apply".                                                                                                    |

### 8 – FAQ

| Question                                                                                                    | Answer                                                                                                    |
|----------------------------------------------------------------------------------------------------|----------------------------------------------------------------------------------------------------|
| What does "Time Offset" mean, and do I have to enter something there?                                                                                | This field allows you to map different time zones.<br>ELEMICA assumes that you always enter the local time of the stop when making an entry, so a separate entry of a<br>time zone by you is not required.<br>An incorrect manual entry by you can negatively affect the evaluation of your punctuality.                          |
| I have entered a carrier feedback incorrectly – how can I correct this?                                                                              | You can enter a new carrier feedback in the "Milestones" tab under the respective delivery stop via the "Replace" button. The process starts again as described in <u>Chapter 5.2</u> .                                                                                                    |
| How can I realize which carrier feedback is still missing?                                                                                           | In the overview, you can use the "Delivery Status" column to check whether you have entered all expected carrier feedback. If so, the corresponding field in this column is filled with an entry. If there is no entry in the corresponding field, at least one carrier confirmation of the respective shipment is still missing. |
| <i>TRACE via ePOD app only:</i><br>I have entered the contact details of my drivers in<br>"Milestones" – why does my driver not receive<br>anything? | The driver must first be registered in the Driver Directory ( <u>Page 16</u> ), and then assigned to a shipment through the directory ( <u>Page 19</u> ). Does the driver have a new phone number? In this case, you must repeat the registration with the current number.                                                        |

# **BASE** We create chemistry